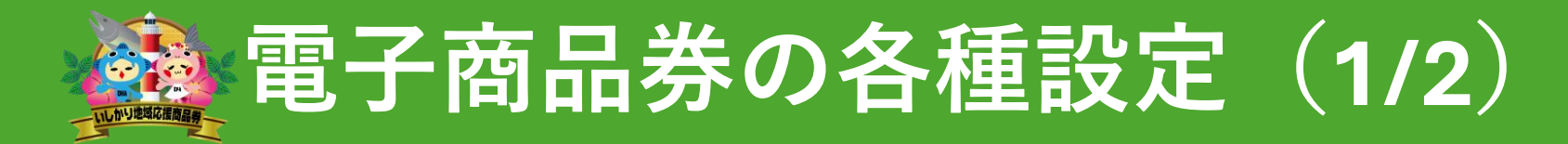

## サイト(ショートカット)をホーム画面に追加する方法

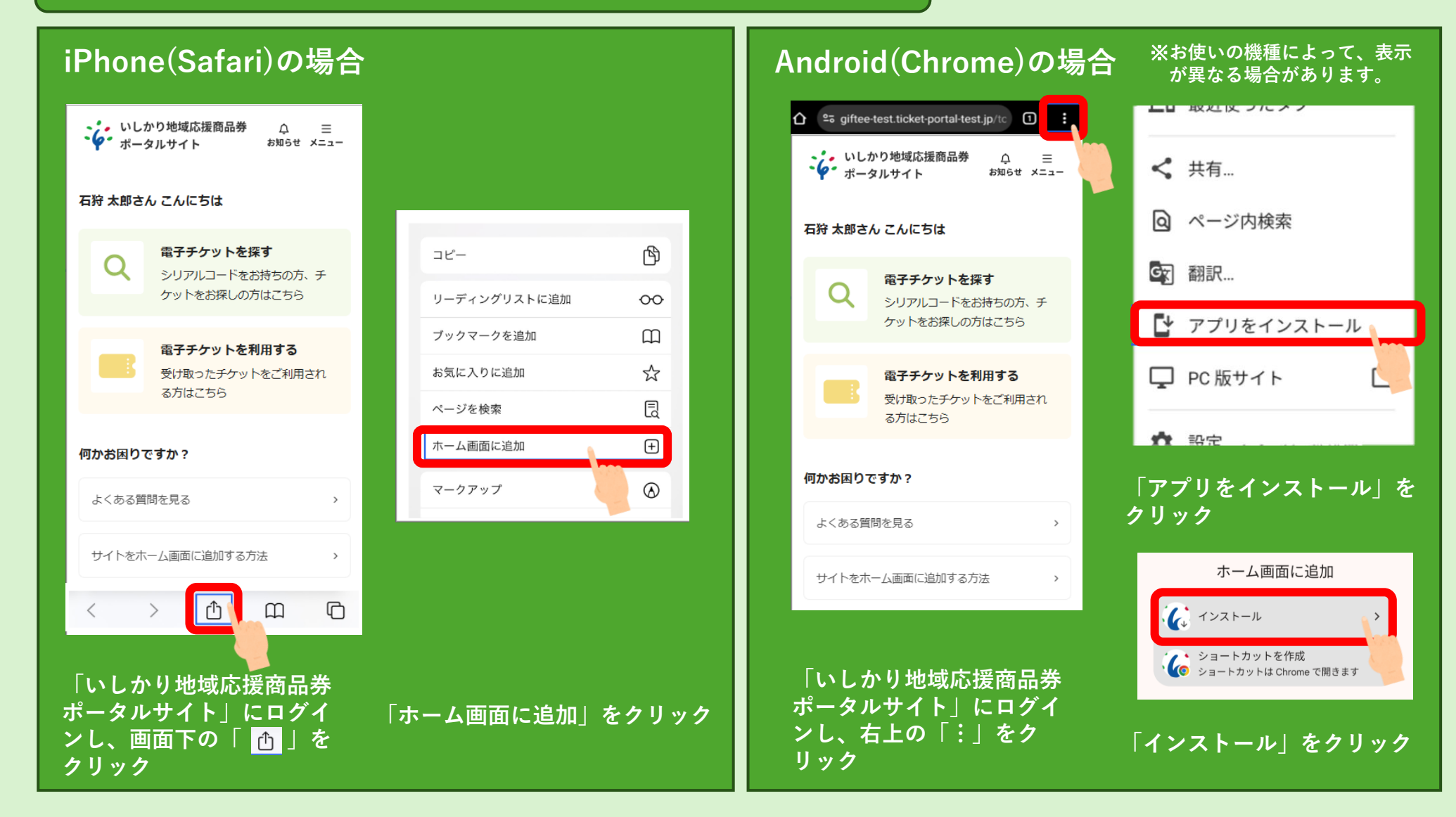

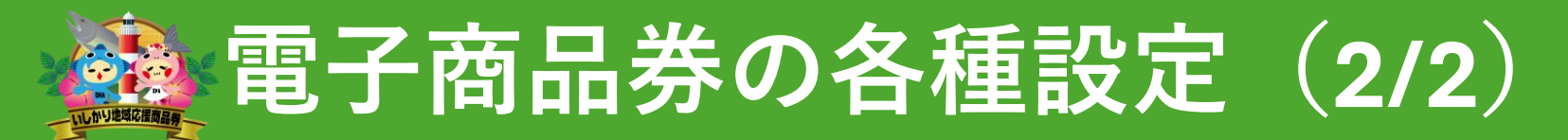

プッシュ通知の受信設定方法 ※ホーム画面にアイコンを追加した後にご設定ください

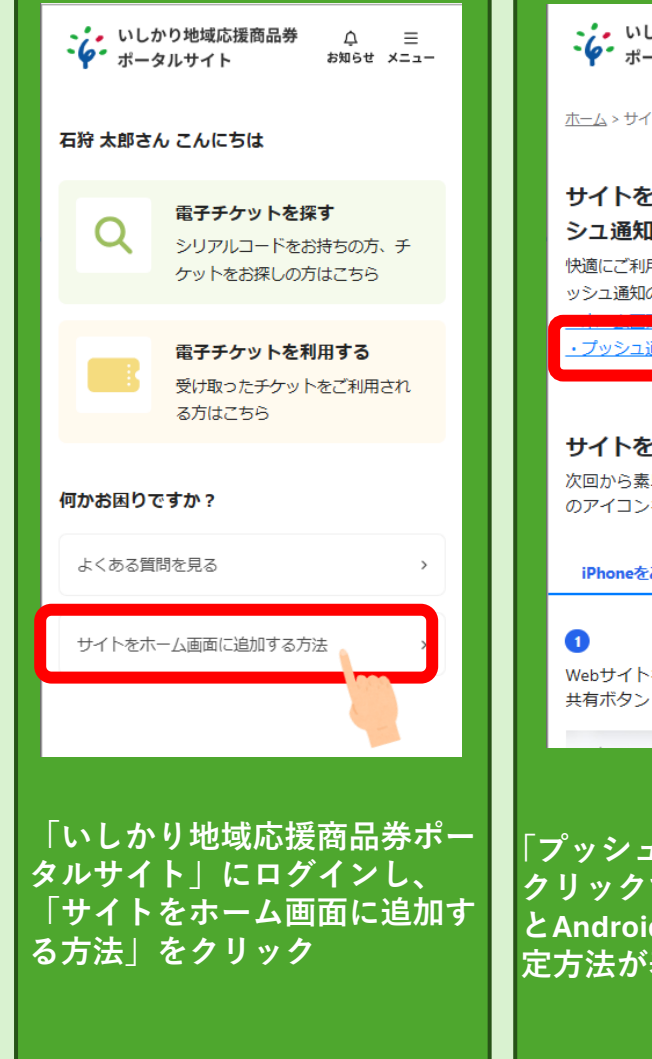

| ・・・・・・・・・・・・・・・・・・・・・・・・・・・・・・・・・・・                                                   |             | 通知を受け取れるようにしよう<br>あなたへのお知らせを受け取れるように、ブッシュ<br>通知の受信設定を行います。<br>iPhoneをご利用の方            |
|---------------------------------------------------------------------------------------|-------------|---------------------------------------------------------------------------------------|
| サイトをホーム画面に追加して、プッ<br>シュ通知の受信設定をしよう<br>快適にご利用いただく為に、ホーム画面への追加とプ<br>ッシュ通知の受信設定をお願いします。  |             | <ol> <li>ホーム画面に追加したアイコンを押して、このページを開きます。</li> </ol>                                    |
| ・プッシュ通知の受信設定方法<br>サイトをホーム画面、上追加しよう<br>次回から素早くアクセスできるように、Webサイト<br>のアイコンをホーム画面に追加できます。 |             | 2<br>下記の設定ボタンを押して、出てきたメッセージを<br>許可すると、プッシュ通知が受信できるようになり<br>ます。この通知はいつでもオフにできます。<br>設定 |
| iPhoneをご利用の方 Androidをご利用の方<br>・<br>・<br>・<br>・<br>・<br>、 メニューバーの<br>共有ボタン をタップします。    |             |                                                                                       |
| プッシュ通知の受信設定方法」<br>フリックすると、iPhone(Safari<br>Android(Chrome)それぞれの記<br>定方法が表示されます。       | を<br>)<br>没 | 設定ボタンをクリックして、<br>ブッシュ通知が受信できるよ                                                        |

## 通知を受け取れるようにしよう

あなたへのお知らせを受け取れるように、プッシュ 通知の受信設定を行います。

iPhoneをご利用の方 Androidをご利用の方

下記の設定ボタンを押して、出てきたメッセージを 許可すると、プッシュ通知が受信できるようになり ます。この通知はいつでもオフにできます。

## 設定

リックして、出てきたメッセージを許可すると、 一受信できるようになります。